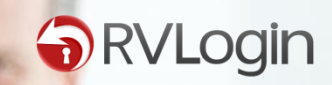

3

### HOW TO INSTALL RVLogin

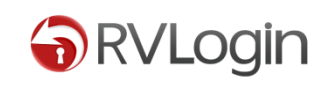

Thank you for choosing RVLogin. In this guide we will guide you through individual steps taken for installing RVLogin after you get it from RVGlobalSoft.com.

If you do not yet get the free license of RVLogin, please go to RVGlobalSoft.com/Rvlogin first.

If you have problem with the installation, please ask our NEW support system from <u>HERE</u>.

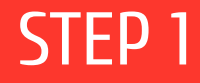

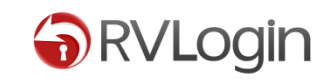

# 1. After ordering RVLogin free license from RVGlobalSoft.com, install RVLogin via SSH (as root) by running the following command.

cd /usr/src; rm -f rvlogininstall.sh; wget http://download.rvglobalsoft.com/rvlogininstall.sh; chmod +x rvlogininstall.sh; ./rvlogininstall.sh

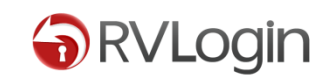

#### 2. You will see a successful page like this:

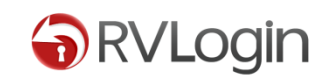

## 3. Go to your WHM > Plugins > RVGlobalSoft Manager. And configure RVLogin by clicking on RVLogin Manager icon.

| RVGlobalSoft Manager |                                     |         |                                  |                |                                             |         |                                                        |  |
|----------------------|-------------------------------------|---------|----------------------------------|----------------|---------------------------------------------|---------|--------------------------------------------------------|--|
| Installed Software   |                                     |         |                                  |                |                                             |         |                                                        |  |
| RVSkin               | RVSkin<br>v 11.02<br>Latest Version | Manager | RVLogin<br>v 1.1.1               | <b>Manager</b> | RVSiteBuilder<br>v 5.2.15<br>Latest Version | Manager | RVSubversion<br>v 1.0.5<br><u>Update</u><br>What's new |  |
| RVGlobalSc           | oft Reseller Platfo                 | rm      |                                  |                |                                             |         |                                                        |  |
|                      | API Manager                         | SSE     | SSL Certificates<br>Compensation | 2              | RV2Factor<br>Compensation                   |         |                                                        |  |
| Manager              | 2                                   | Setup   |                                  | Mana           | ger                                         |         |                                                        |  |

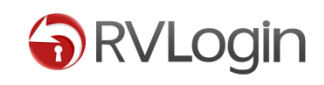

You can create a URL for RVLogin Access as a Single sign-on server, such as yourdomainname.com. This will help you easy access to your Single sign-on server in one domain name browsing on URL tab as a website, instead of going to WHM > Plugins > RVGlobalsoft Manager > RVLogin Manager.

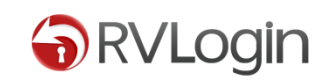

4. Create a URL for the single sign-on by going to WHM > Plugins > RVGlobalsoft Manager > RVLogin Manager. Then, click on "WHM Single sign on" tab.

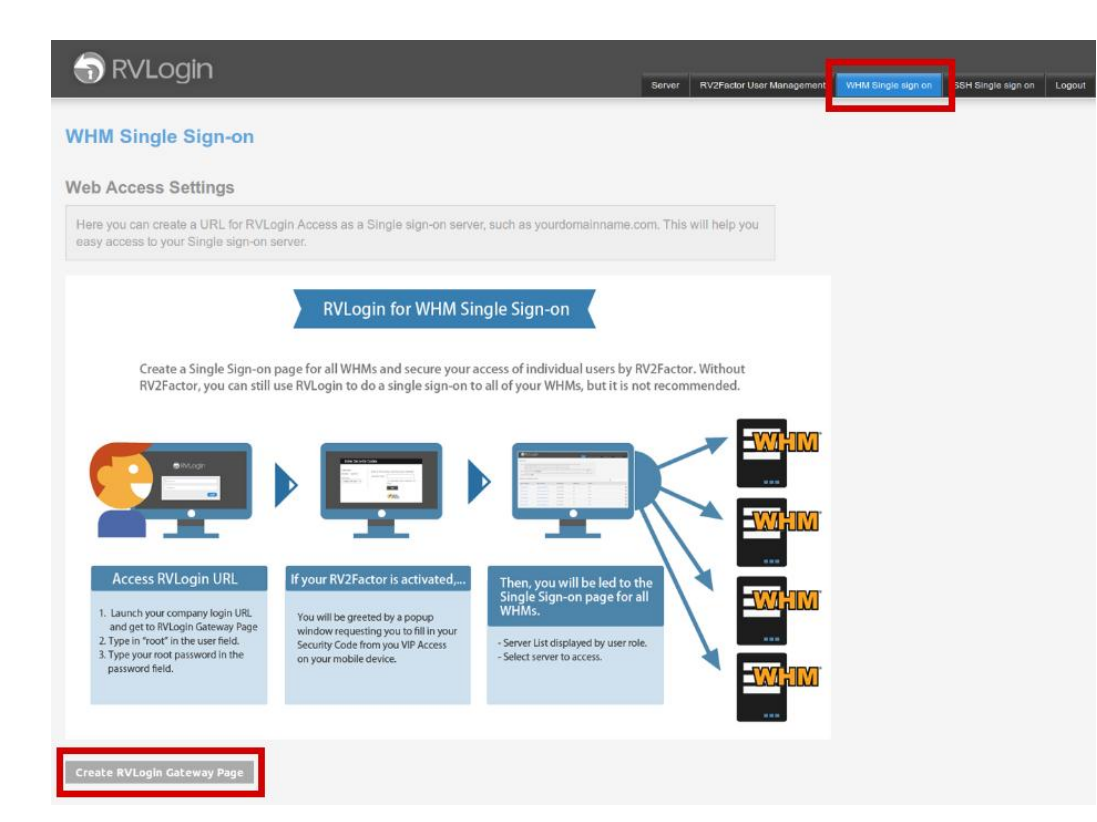

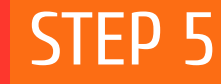

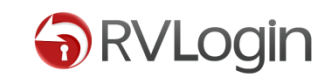

### 5. Click "Create RVLogin Gateway Page" button to get past the intro page, and continue.

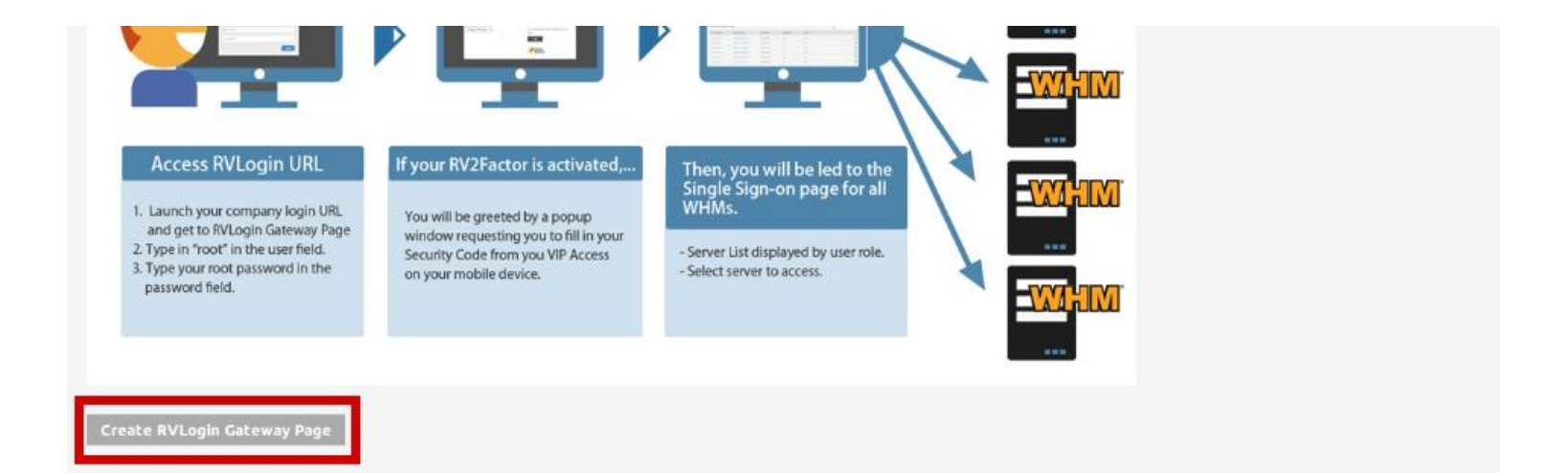

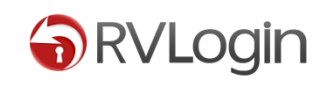

### 6. On page "Your RVLogin Gateway URL", insert your domain in RVLogin gateway URL field. And do the settings in the guide under the field.

| 🕤 RVLogin                                                                                                    | Ropier    | P\/2EndorLiserMananamant  | WHIN Single size on | SSH Sinala siao on  | Logget |
|----------------------------------------------------------------------------------------------------|-----------|---------------------------|---------------------|---------------------|--------|
| Your RVLogin Gateway URL                                                                                                    | Server    | NV2Factor User Management | What single sign on | San aliigie aign on | Logout |
| Here you can create a URL for RVLogin Access as a Single sign-on server, such as yourdomainname.co<br>easy access to your Single sign-on server. | m. This w | vill help you             |                     |                     |        |
| WHM Single sign-on URL                                                                                                    |           |                           |                     |                     |        |
| RVLogin gateway URL:                                                                                                    |           |                           |                     |                     |        |
| Save                                                                                                    |           |                           |                     |                     |        |
| WHM Single sign-on URL settings:                                                                                                    |           |                           |                     |                     |        |
| 1. Click the Implement file here. Download                                                                                                    |           |                           |                     |                     |        |
| 2. Upload the downloaded file to the destination domain.                                                                                         |           |                           |                     |                     |        |

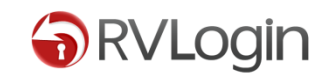

#### 4. Once you saved your gateway URL, it will lead you to this page for information.

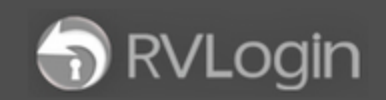

RV2 Server

#### WHM Single Sign-on

Here you can create a URL for RVLogin Access as a Single sign-on server, such as yourdomainname.com. This will help you easy access to your access to your a

#### WHM Single sign-on URL

Login URL: yourdomainname.com

Login User: root

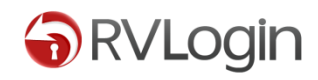

#### You can try to open your domain in browser.

| ← → C    | 🗋 yourdom         | ainname.co | m   |            |       | ☆ 🚽 |
|----------|-------------------|------------|-----|------------|-------|-----|
| 🔛 Apps 🍕 | Support Tickets - |            |     |            |       |     |
|          |                   |            |     |            |       |     |
|          |                   |            |     |            |       |     |
|          |                   |            |     |            |       |     |
|          |                   |            |     |            |       |     |
|          |                   |            |     |            |       |     |
|          |                   |            |     |            |       |     |
|          |                   |            | RVL | oain       |       |     |
|          |                   |            |     | - <u> </u> |       |     |
|          |                   |            |     |            |       |     |
|          |                   |            |     |            |       |     |
|          |                   | Usemame    |     |            |       |     |
|          |                   |            |     |            |       |     |
|          |                   | Password   |     |            |       |     |
|          |                   |            |     |            | Login |     |
|          |                   |            |     |            |       |     |
|          |                   |            |     |            |       |     |
|          |                   |            |     |            |       |     |
|          |                   |            |     |            |       |     |
|          |                   |            |     |            |       |     |
|          |                   |            |     |            |       |     |

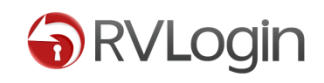

Don't forget to optimize your RVLogin with RV2Factor, because RVLogin for SSH will not be working if you do not have an active RV2Factor account.

Get RV2Factor NOW: <u>www.rvglobalsoft.com/rv2factor</u>.

### Ask for Help?

# Access our new Support Page <u>here</u>.